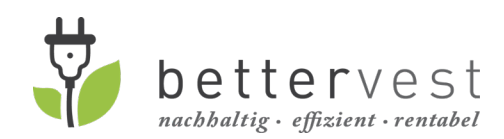

08.04.2021

## **Registration process on bettervest.com**

1. Open <u>www.bettervest.com</u> in your browser.

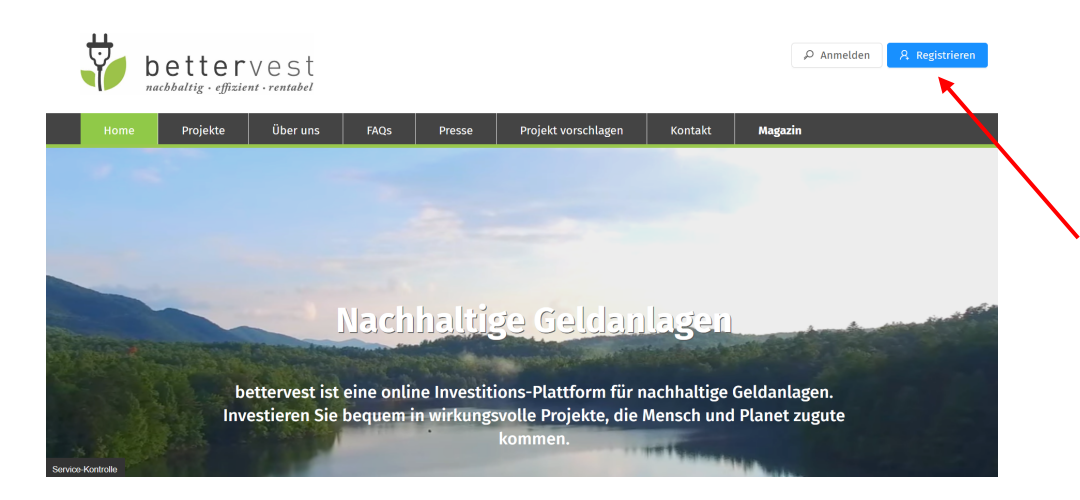

2. Click on "Registrieren" (register)to start the registration process.

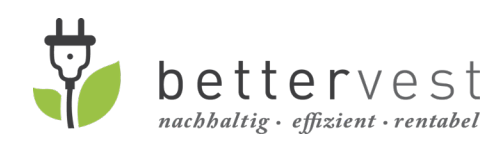

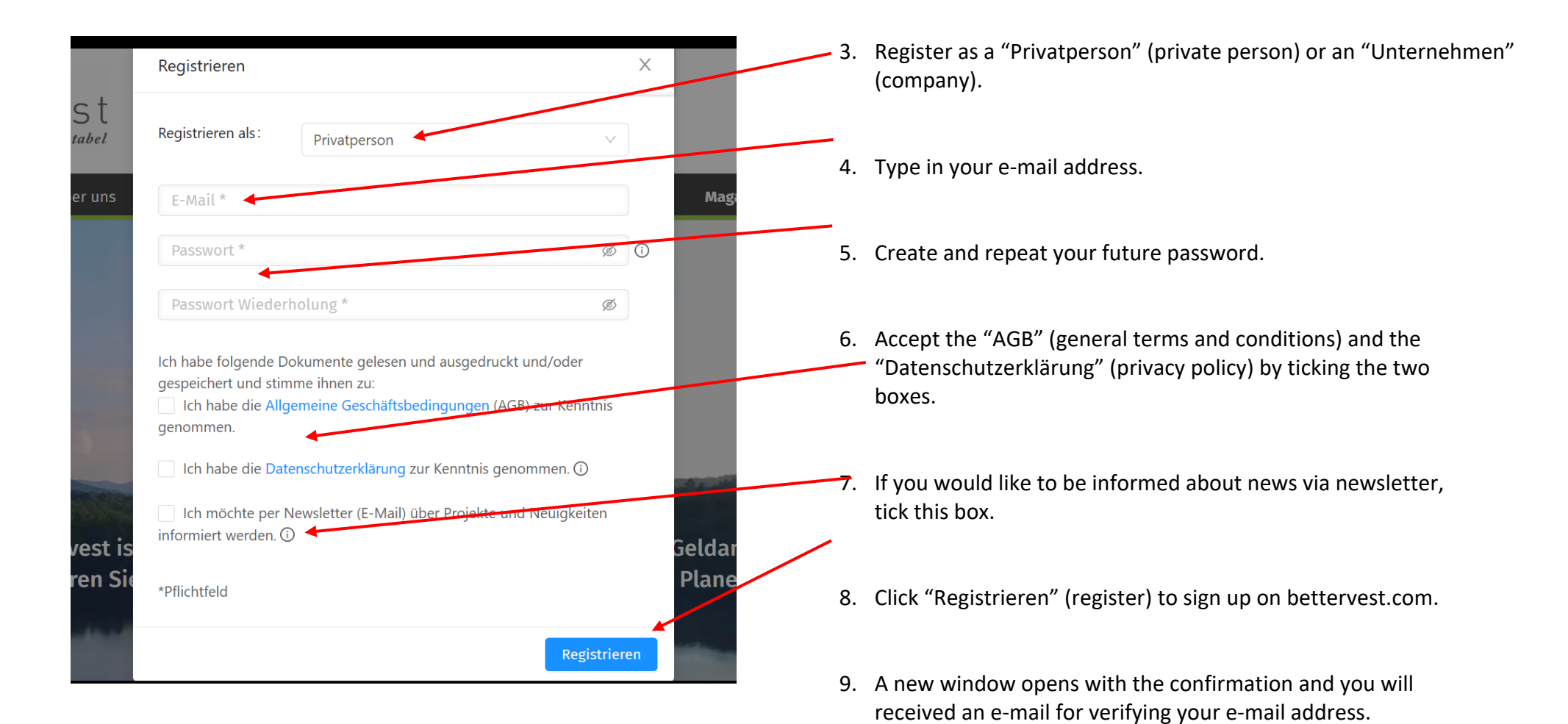

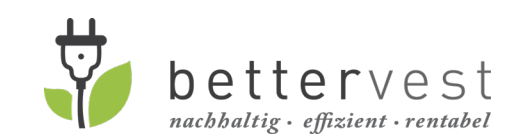

08.04.2021

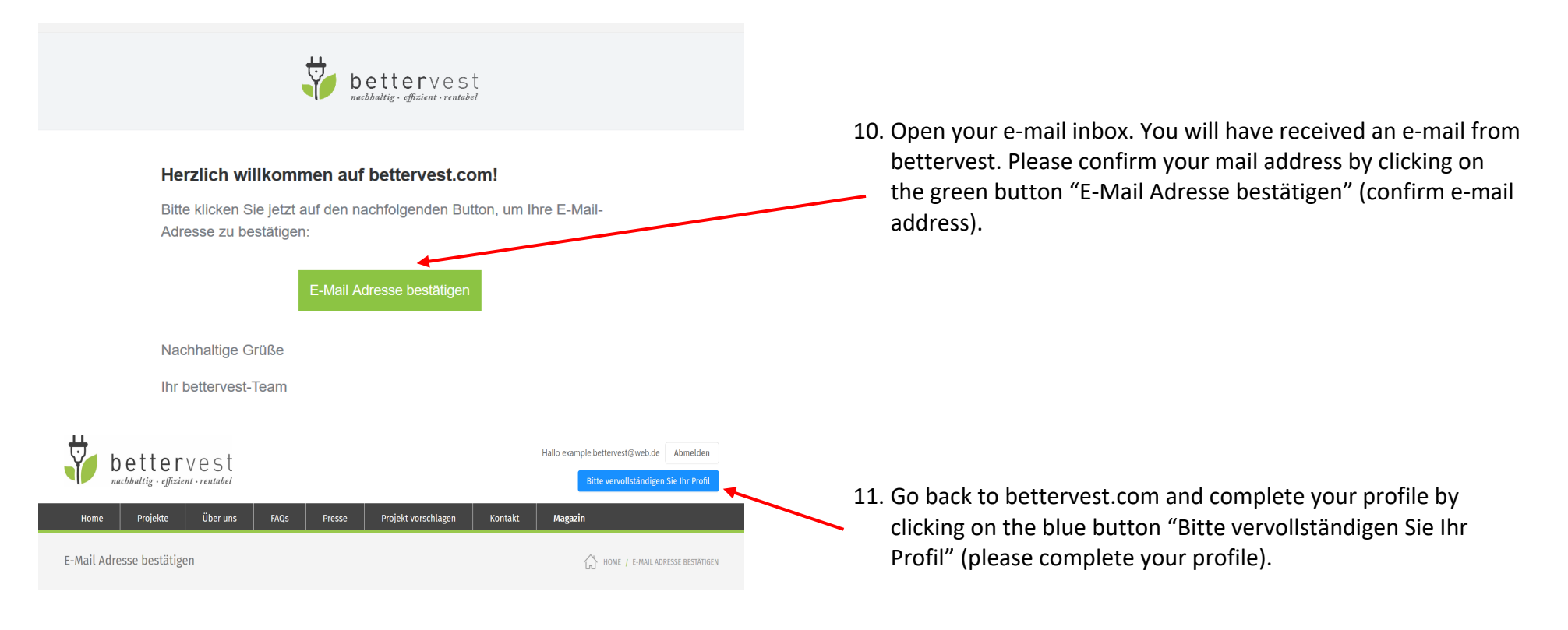

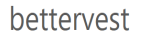

Vielen Dank für die Bestätigung Ihrer E-Mail-Adresse.

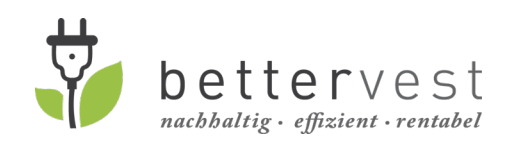

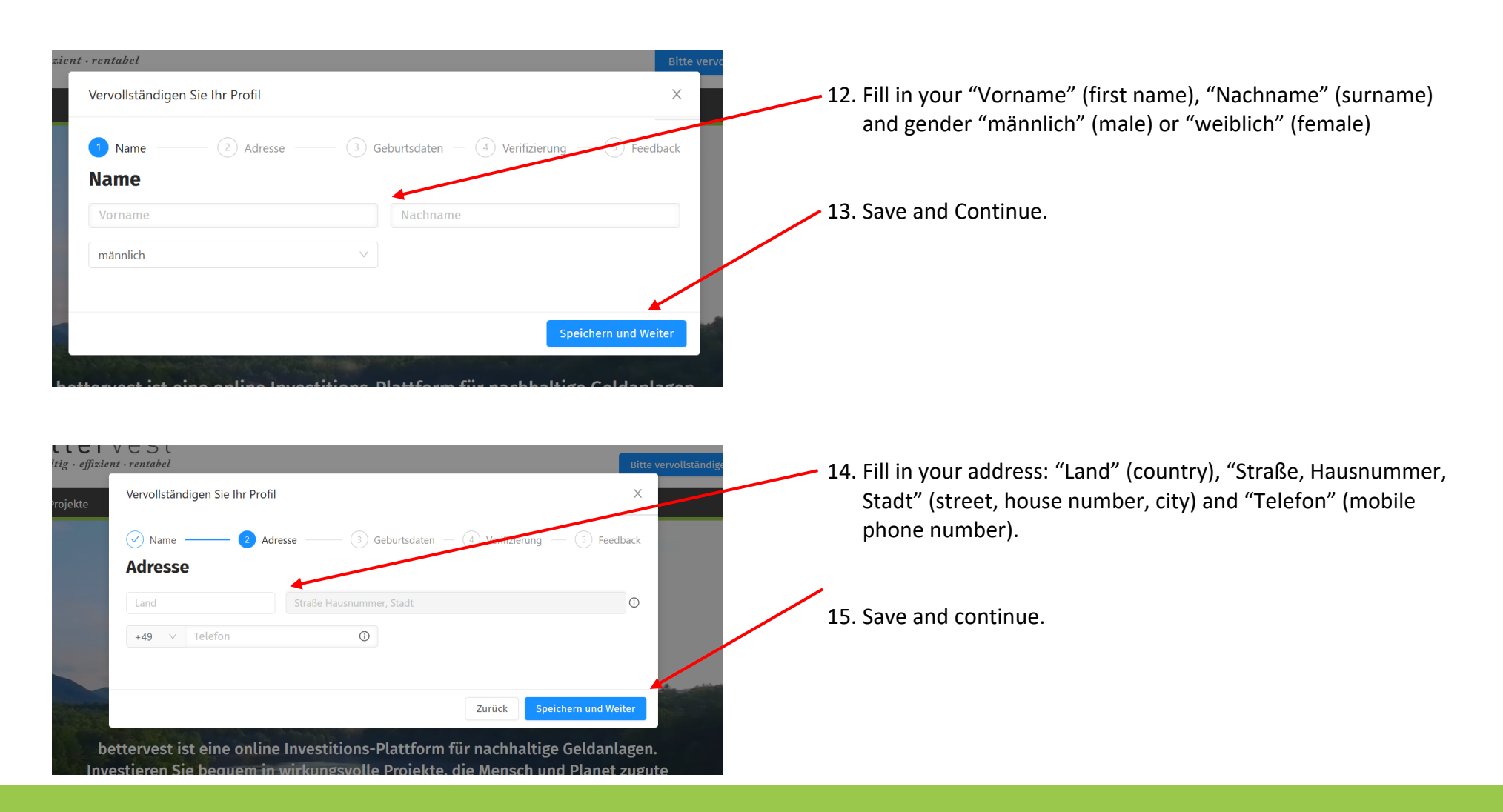

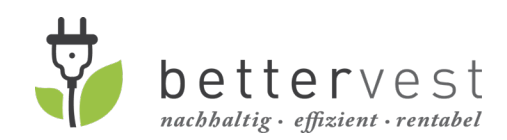

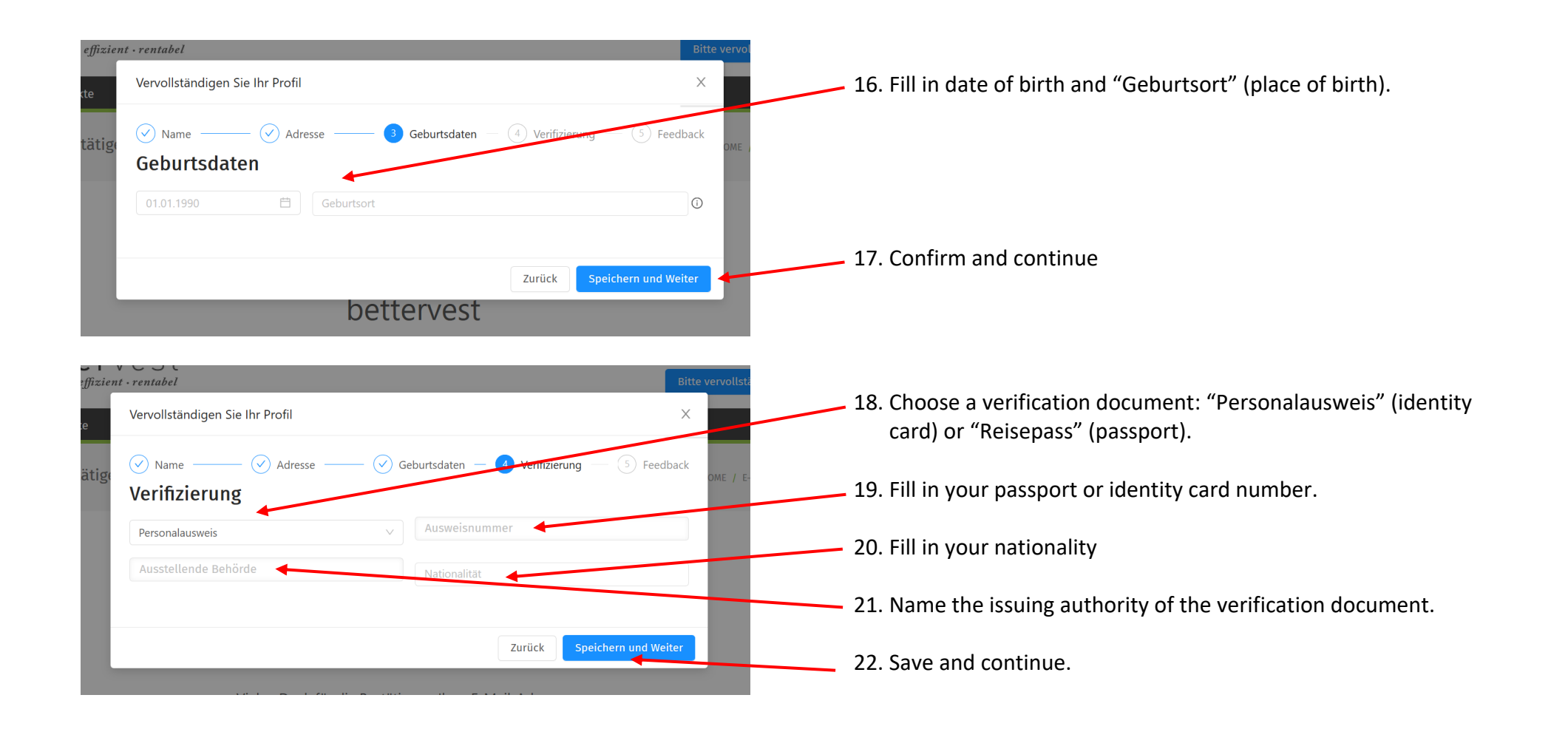

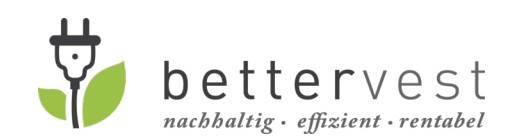

08.04.2021

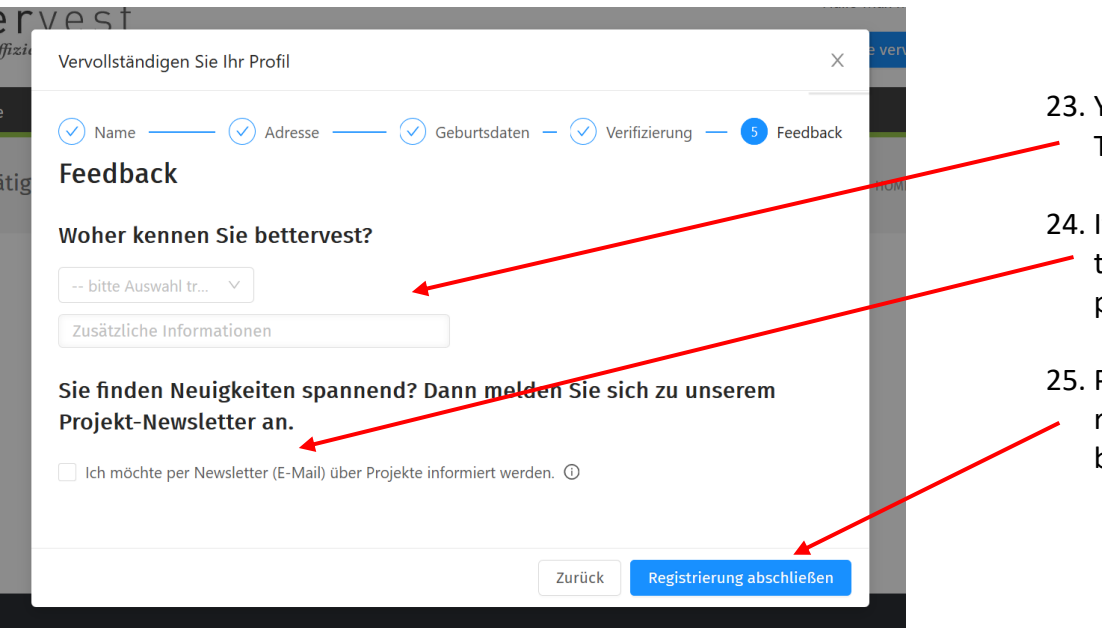

- 23. You can give us feedback from where you know bettervest.This is an optional step.
- 24. If you would like to subscribe to our newsletter, please tickthe box. The newsletter informs your about news related to projects and other topics related to impact investing.
- 25. Press the blue button "Registrierung abschließen" (finish registration) for finishing your personal registration on bettervest.com.

Congratulations you are now registered on bettervest.com and can start investing!